## **COMMENT DEMANDER DE** L'ASSISTANCE?

EDUL@E

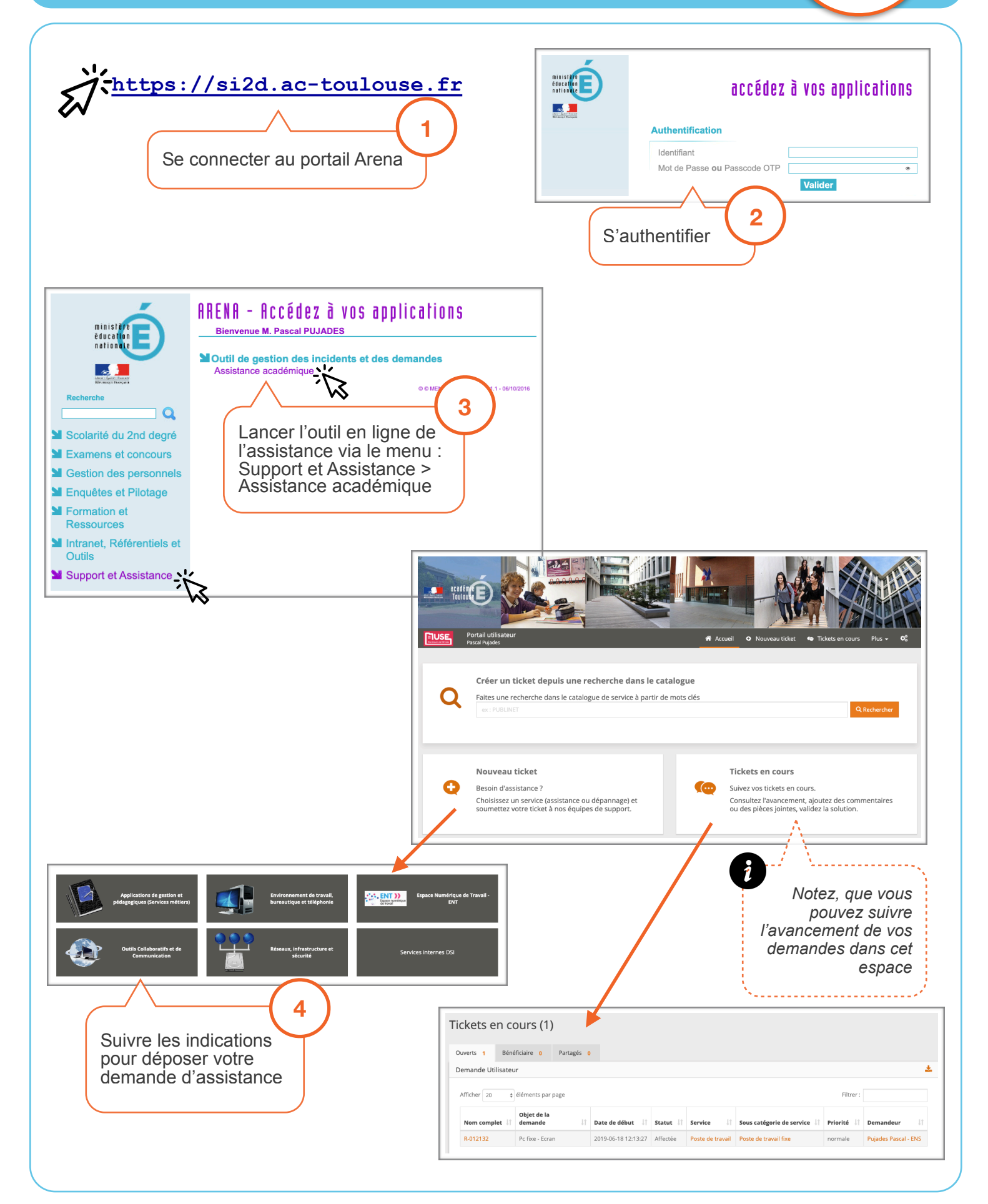

Edulab